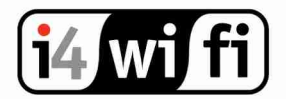

# Návod k obsluze k RouterBoardu se systémem RouterOS Mikrotik

i4wifi a.s., Průmyslová 11/1472, 102 19 Praha 10 IČ: 27651851 **telefon** +420 277 007 500 **fax** +420 277 007 529 **e-mail** sales@i4wifi.cz

Vidíme svět bez drátů.

#### 1. Napájení

- 2. Ovládání RouterOS Mikrotik
- 3. Základní nastavení
- 4. Vyresetování RouterBoardu
- 5. Obnova RouterOS Mikrotik
- 6. Technická podpora Mikrotik
- 7. Zdroje informací

# MIKROTIK RouterOS

#### 1. Napájení

Připojte napájecí kabel od kompatibilního zdroje, který je uveden v popisu příslušného RouterBoardu, popř. ten, který je součástí dodávky. Většina RouterBoardů podporuje **PoE napájení**, tedy napájení po UTP kabelu. Je k tomu určený konektor **označený modře** a nebo **nápisem PoE (PoE in)**.

**UPOZORNENÍ!** Pokud byste UTP kabel s PoE zapojili do portu, který PoE nepodporuje, může dojít k vážnému poškození zařízení.

Pokud má Váš RouterBoard **žlutě označený port**, jedná se o port s PoE výstupem, lze k němu připojit a napájet další zařízení. **PoE výstup** (V) je shodný s PoE vtupem. RouterBoard automaticky rozpozná, zda připojené zařízení PoE podporuje, lze jej ale i napevno zapnout či vypnout.

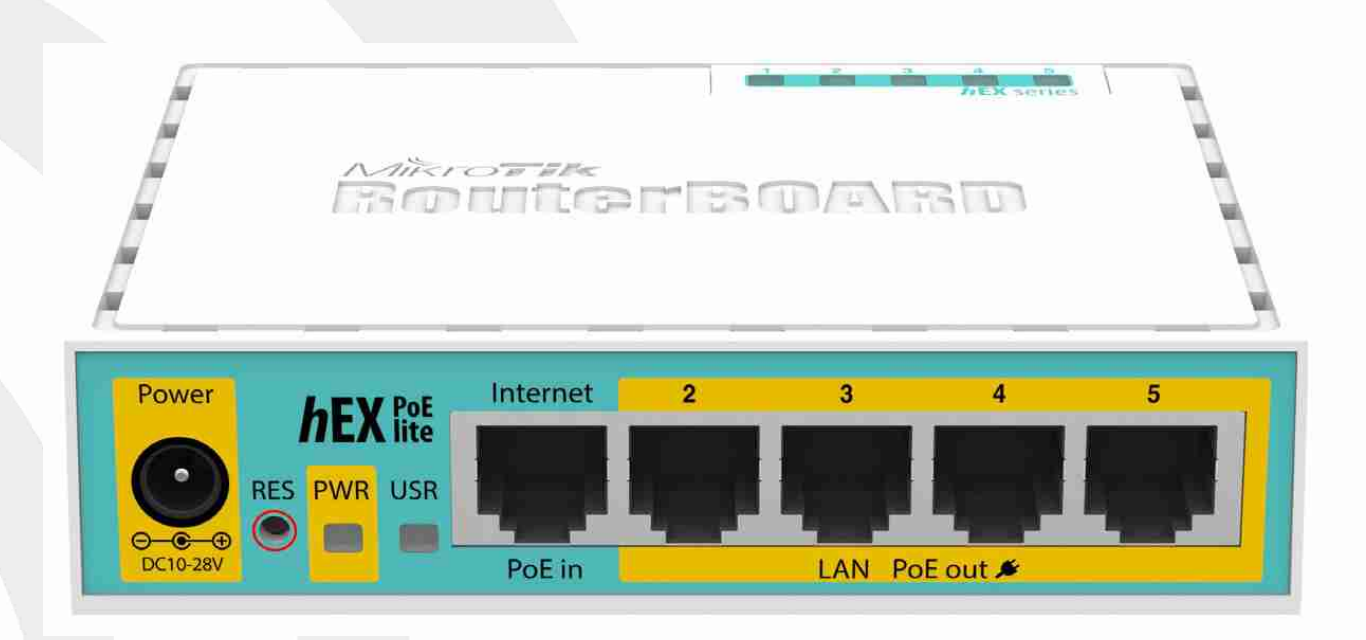

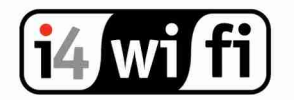

i4wifi a.s., Průmyslová 11/1472, 102 19 Praha 10 IČ: 27651851 **telefon** +420 277 007 500 **fax** +420 277 007 529 **e-mail** sales@i4wifi.cz

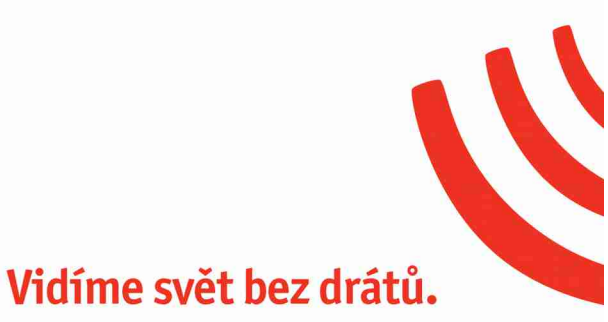

Karty miniPCI(e) je možné do RouterBoardu vložit či vyndat pouze pokud není pod napětím. Karty ani RouterBoard nelze provozovat bez připojené antény.

## 2. Ovládání RouterOS Mikrotik

**Telnetem**  $\rightarrow$  Je automaticky povolen na portu 23. Přihlásit se lze přes příkazový řádek ve windows nebo přes utilitu putty.exe

**Přes sériový kabel**  $\rightarrow$  Pouze u modelů s rozhraním RS232. Pro komunikaci lze použít hyperterminal kde se nastaví parametry 115200 bitu/s, 8 bitu dat, 1stop bit, žádná parita, hardwarová kontrola toku dat

**Přes SSH**  $\rightarrow$  Stejné jako u telnetu, jen je na portu 22.

**Program Winbox** → Jedná se o nejpoužívanější a nejpohodlnější ovládání Mikrotiku. Výchozí IP adresa pro připojení je **192.168.88.1**, jméno **admin** bez hesla. V případě připojení přes IP adresu je nutné mít na počítači nastaven stejný rozsah, např. IP adresu 192.168.88.2 . Lze se ale připojit i přes **MAC adresu** kliknutím na MAC adresu v **záložce Neighbors**. Program je ke stažení na stránkách mikrotik.com v záložce "download".

Neignbors. Program je ke stazeni na strankach mikrotik.com v zalozce "download".

**Grafickým rozhraním**  $\rightarrow$  Přes webový prohlížeč na výchozí IP adrese 192.168.88.1. Přihlášení je admin bez hesla.

#### 3. Základní nastavení

Nejrychlejší nastavení lze udělat přes **Quick set**, který je hned na první záložce po přihlášení (winbox, webový prohlížeč). V případě zvolení módu **Home AP** (Home AP Dual) se jednotka nastaví tak, že port jedna je určený pro připojení do internetu a na ostatní porty se připojí počítače a další síťové prvky. Předvolbu **WISP AP** využijete v případě, kdy se připojujete k poskytovateli internetu přes Wi-Fi.

**Upozornění!** Quick set přepíše veškeré nastavení RouterBoardu, v případě klasického nastavování jej tedy nepoužívejte.

Zde je ukázka nastavení RouterBoardu přes winbox: <u>http://files.i4wifi.cz/inc/\_doc/Promo/mikrotik/Ukazka-Mikrotiku.html</u>

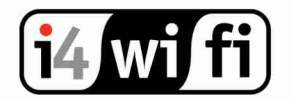

i4wifi a.s., Průmyslová 11/1472, 102 19 Praha 10 IČ: 27651851 **telefon** +420 277 007 500 **fax** +420 277 007 529 **e-mail** sales@i4wifi.cz

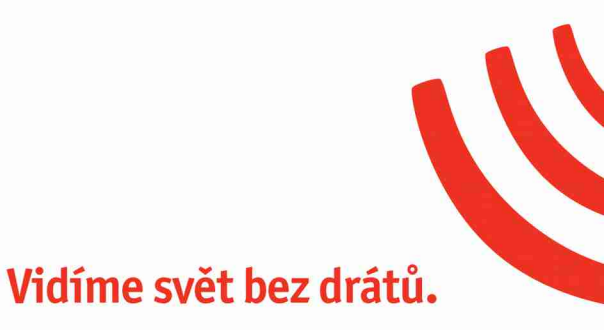

# 4. Vyresetování RouterBoardu

RouterBoard Ize vyresetovat do továrního nastavení následujícím způsobem:

- 1. zmáčknete a držíte resetovací tlačítko
- 2. připojíte zařízení do el. sítě
- 3. počkáte cca 5 sekund než se rozblikají LED diody, které jsou hned vedle res. tlačítka
- 4. pustíte resetovací tlačítko

Další možností je hardware reset. Pokud máte přístup k desce RouterBoardu stačí spojit dvě zlatá půlkolečka (např. hrotem propisky) a RouterBoard připojit do ele. Sítě.

#### 5. Obnova RouterOS Mikrotik

Pro obnovení systému je určena utilita **netinstall**, která je ke stažení na <u>mikrotik.com</u> v sekci "downloads". Utilitu stačí stáhnout a naistalovat. Po spuštění utiliti je potřeba v záložce "**Net booting**" zaškrtnout "**Boot server enable**" a vepsat IP adresu, která bude ve stejném rozsahu jako je IP adresa na počítači. Nyní propojte RouterBoard s počítačem přes UTP kabel do portu LAN1 (PoE port).

Teď zmáčkňete resetovací tlačítko na Mikrotiku a zapojte ho do ele. sítě. Po nabutování do netinstallu stačí vybrat aktuální balíček stažený z <u>mikrotik.com</u> a kliknout na "install".

| Network Booting                                                                                                    | Settings                                                |                                                                                                    | ×           |              |                    |
|----------------------------------------------------------------------------------------------------|---------------------------------------------------------|----------------------------------------------------------------------------------------------------|-------------|--------------|--------------------|
| There you can se                                                                                                    | t parameters                                            | for PXE (Pre-boot eXecution Environment)                                                                                                    | -           | 1            | Help               |
| and Etherboot server that can boot your                                                                                          |                                                         | at can boot your router over network                                                                                                    | _           |              | Elrowies           |
| Client IP address 192.168.1.2                                                                                                    |                                                         | ot Server enabled                                                                                                    | inquisitor  | 1            | Gerkev             |
|                                                                                                    |                                                         | iress: 192.168.1.2                                                                                                    |             | _ <i>≀</i> □ | Elashfig           |
| 1                                                                                                    | 34                                                      | Cancel                                                                                                    |             |              |                    |
|                                                                                                    | 36                                                      | Cancer                                                                                                    | 1           |              |                    |
|                                                                                                    |                                                         |                                                                                                    |             | AB           | siy detacili conng |
| Make floppy Nel                                                                                                    | t booting                                               | Instal Gancel Configu                                                                                                    | e canati 🗍  | <u> </u>     | xy deraon conno    |
| Make floppy Net                                                                                                    | t booting                                               | Instal Cancel T Contigue                                                                                                    | e const 🗍   |              | ay derault coning  |
| Make floppy Net<br>Packages<br>Sets:                                                                                             | t booting                                               | Instal Cancel I Contigue                                                                                                    | e canat i Ӷ |              | ay dersuit conno   |
| Make floppy Net<br>Packages<br>Sets:<br>From: C:\mikrotik.                                                                       | t booting                                               | Trutal Cancel IT Configur                                                                                                    | e const:    | Select all   | Select none        |
| Make floppy Net<br>Packages<br>Sets:<br>From: C:Amikrotik<br>Name                                                                | t booting                                               | Trusal Cancel IT Configur                                                                                                    | n ecnot:    | App          | Select none        |
| Make floppy Net<br>Packages<br>Sets:<br>From: C:\mikrotik<br>Name<br>& advanced-tools                                            | Version<br>6.35                                         | Instal     Cancel     Contigue       T     Sove set     Delete set       Browse     Browse       Description     email client, pingers, netwatch and other                                         | n tonot:    | App          | Select none        |
| Make floppy Net Packages Sets: From C:\mikrotik Name # advanced+tools # dhop                                                     | Version<br>6.35<br>6.35                                 |                                                                                                    | e const. [  | Bielect all  | Select none        |
| Make floppy Net<br>Packages<br>Sets: C: Mikrotik<br>From: C: Mikrotik<br>Name<br>& advanced-tools<br>& dhop<br>hotspot           | Version<br>6.35<br>6.35<br>6.35                         | Instal     Cancel     Contigue       Sove set     Delete set       Browse       Description       email client, pingers, netwatch and other of DHCP client and server       DHCP client and server | e const. [  | Gelect all   |                    |
| Make floppy Net<br>Packages<br>Sets: C: Mikrotik<br>From: C: Mikrotik<br>Mame<br>& advanced-tools<br>& dhcp<br>& hocpot<br>& py6 | Version<br>6.35<br>6.35<br>6.35<br>6.35<br>6.35         |                                                                                                    | n echot.    | Belect all   |                    |
| Make floppy Net<br>Packages<br>Sets: C: \mikrotik<br>Name<br>& advanced-tools<br>& dhcp<br>hotspot<br>& inpof<br>mps             | Version<br>6.35<br>6.35<br>6.35<br>6.35<br>6.35<br>6.35 |                                                                                                    | n echot.    | Select all   |                    |

www.i4wifi.cz

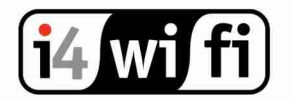

i4wifi a.s., Průmyslová 11/1472, 102 19 Praha 10 IČ: 27651851 **telefon** +420 277 007 500 **fax** +420 277 007 529 **e-mail** sales@i4wifi.cz

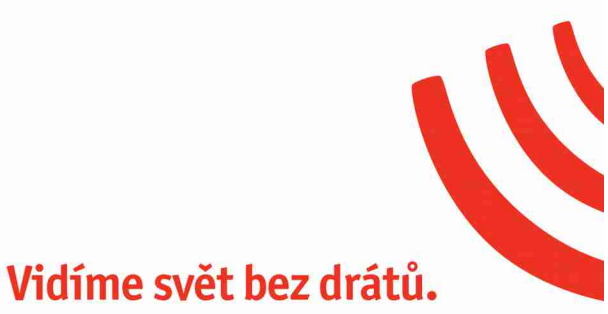

# 6. Technická podpora Mikrotik

1. Prvním krokem je **napsat** na naši **technickou podporu <u>tech@i4wifi.cz</u>**, kde Vám na základě zaslaných požadavků **sdělíme** přibližný časový odhad potřebný pro realizaci nastavení.

2. Dalším krokem je zakoupení technické podpory Najdete ji pod záložkou "Služby" - > Školení i4wifi Technická podpora systému RouterOS Mikrotik

Podporu lze využít do třech měsíců od zakoupení.

3. Samotné nastavení lze pak vyřídit:

- telefonicky
- emailem
- osobně v naší firmě
- zasláním konfiguračního souboru
  - a nebo nejlépe vzdáleně přímo na zařízení

Další informace Vám rádi sdělíme prostřednictvím naší technické podpory na tech@i4wifi.cz

## 7. Zdroje informací

<u>http://skoleni-mikrotik.cz</u> - Nabízíme školení, kde Vás seznámíme s RouterOS Mikrotik a předvedeme i praktické příklady z praxe.

<u>http://wiki.mikrotik.com</u> - Kompletní zdroje informací i s konkrétními příklady nastavení. <u>http://routerboard.com</u> - Informace o výkonu RouterBoardu a aktuální bios .

<u>http://www.mikrotik.com</u> - Aktuální verzi RouterOS Mikrotik, utilitu Winbox a Netinstall. <u>http://mum.mikrotik.com</u> - Mítinky Mikrotik.

http://tiktube.com/ - Zajímavá videa na téma Mikrotik.

http://forum.mikrotik.com - Oficiální fórum Mikrotiku.

http://demo.mt.lv - Demo ukázka RouterOS Mikrotiku.